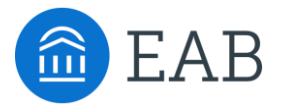

# Stakeholder Engagement: Responding to Questions about Your Predictive Modeling

A Rapid Insight Deep Dive

January 20, 2022

# **Meet Your Presenters**

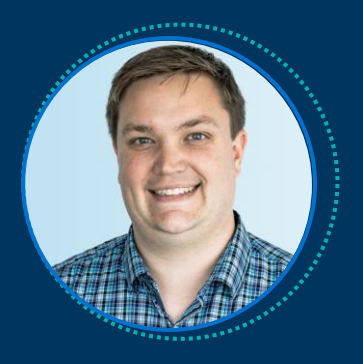

Wesley Pendarvis Senior Director, Edify Partner Success

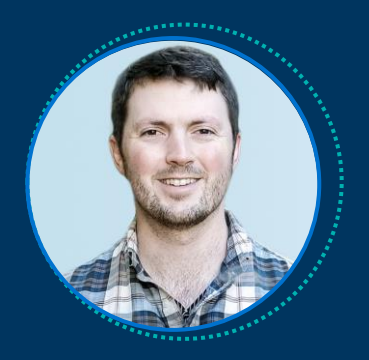

James Cousins Edify Product Analyst

### **Questions?**

Throughout the presentation, feel free to submit questions using the Chat or Q&A.

### **Technical Difficulties?**

Email <u>RapidInsight@eab.com</u> for assistance.

# Submit a Question or Comment

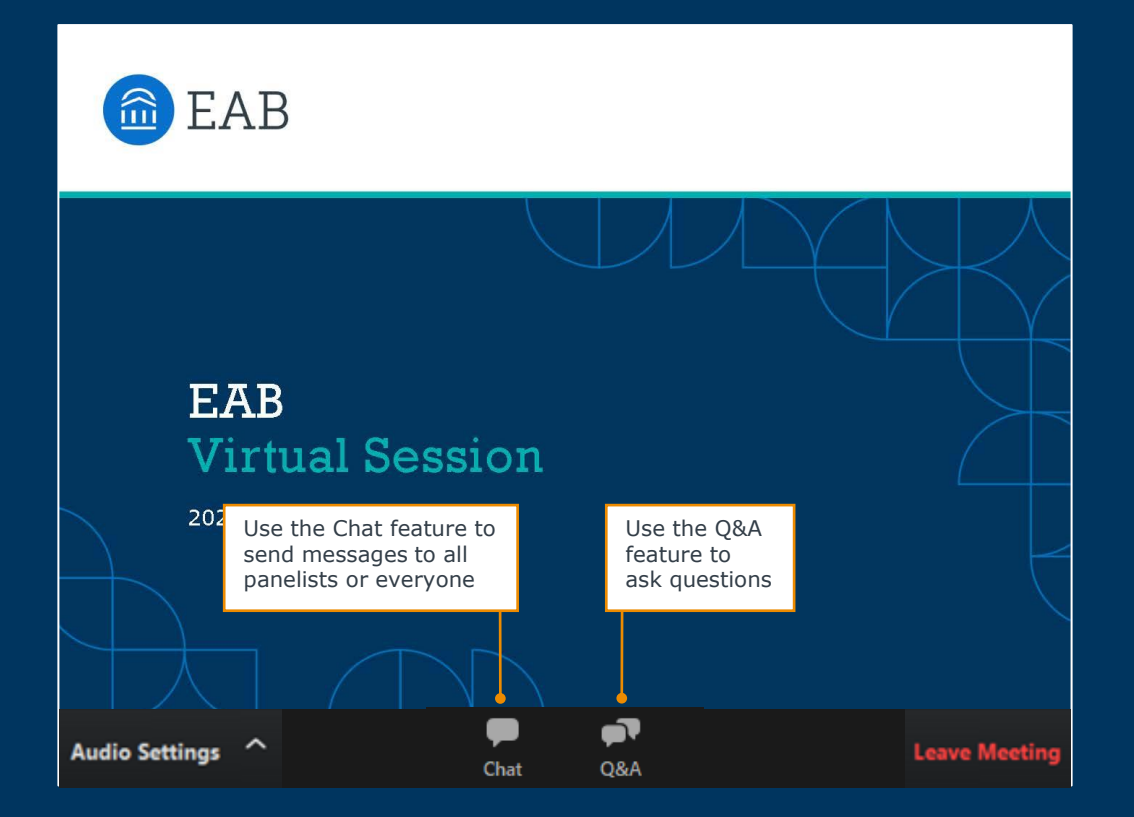

4

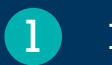

# **Rapid Insight and EAB**

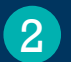

Overview of the Presentation Structure

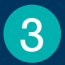

Common Transparency-Minded Questions

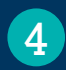

Audience Q & A

A New Partnership to Accelerate Data Democratization in Higher Education

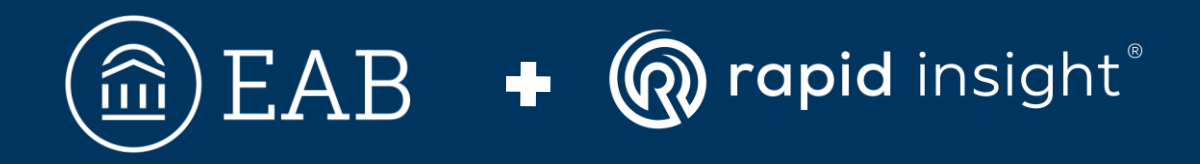

Learn More:

Read more about EAB's latest partnership at https://eab.com/rapidinsight/

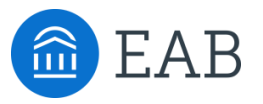

We help schools support students from enrollment to graduation and beyond

**D** ROOTED IN RESEARCH

8,000<sup>+</sup> Peer-tested best practices

500+

Enrollment innovations tested annually

### **D** ADVANTAGE OF SCALE

- 2,100<sup>+</sup> Institutions served
- 9.5 M<sup>+</sup> Students supported by our SSMS

### **WE DELIVER RESULTS**

95%

Of our partners continue with us year after year, reflecting the goals we **achieve together** 

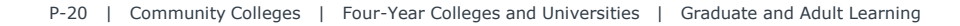

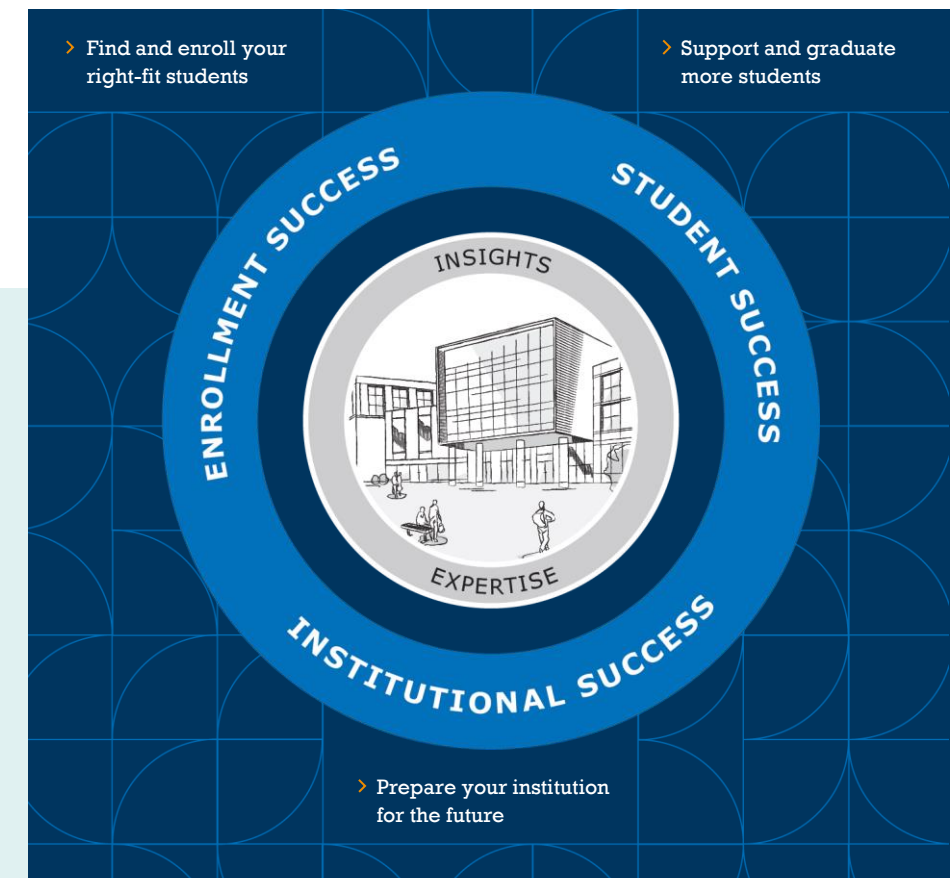

# Inside the New and Improved Edify

### An Education Data Platform to Accelerate Campus Data Strategy

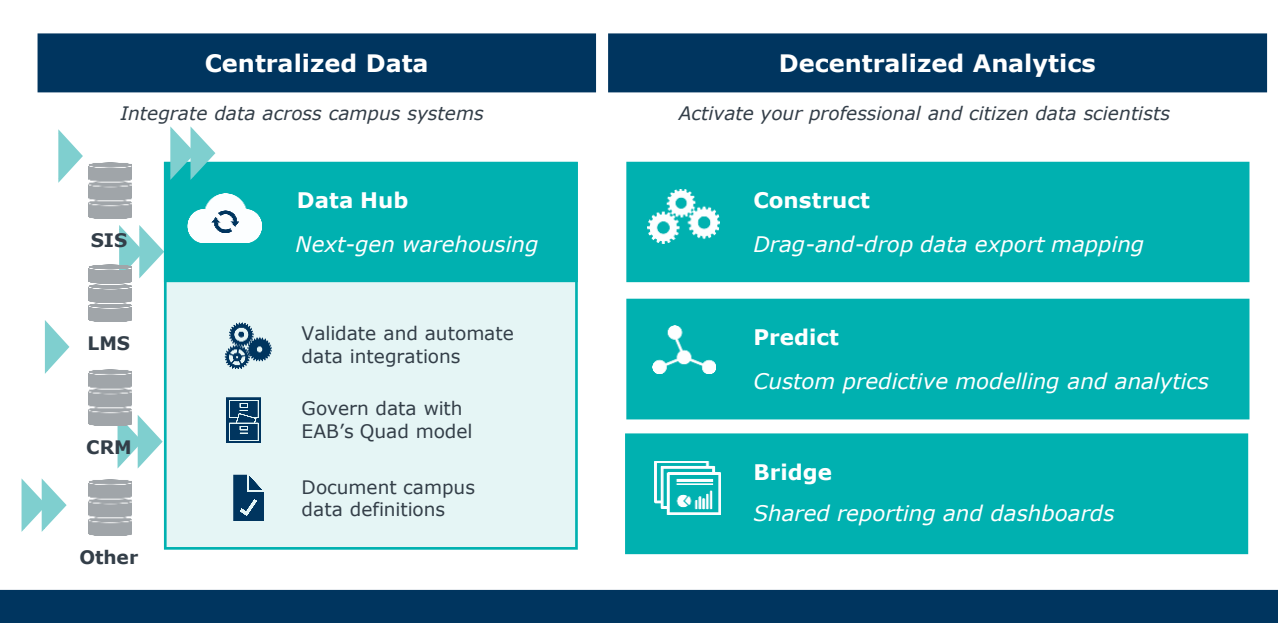

### **EAB Professional and Technical Data Services**

Strategy and Culture Support

Integration Services Process Consulting Data Science and Reports

8

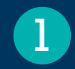

### Rapid Insight and EAB

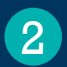

## **Overview of the Presentation Structure**

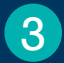

Common Transparency-Minded Questions

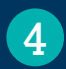

Audience Q & A

# **Overview of the Presentation Structure**

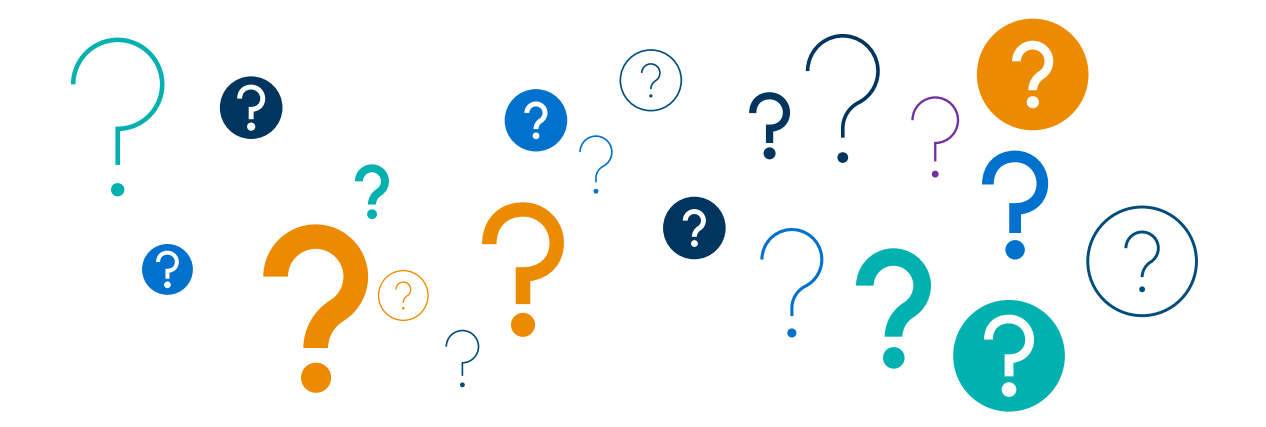

10

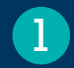

### Rapid Insight and EAB

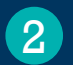

Overview of the Presentation Structure

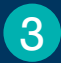

## **Common Transparency-Minded Questions**

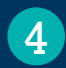

Audience Q & A

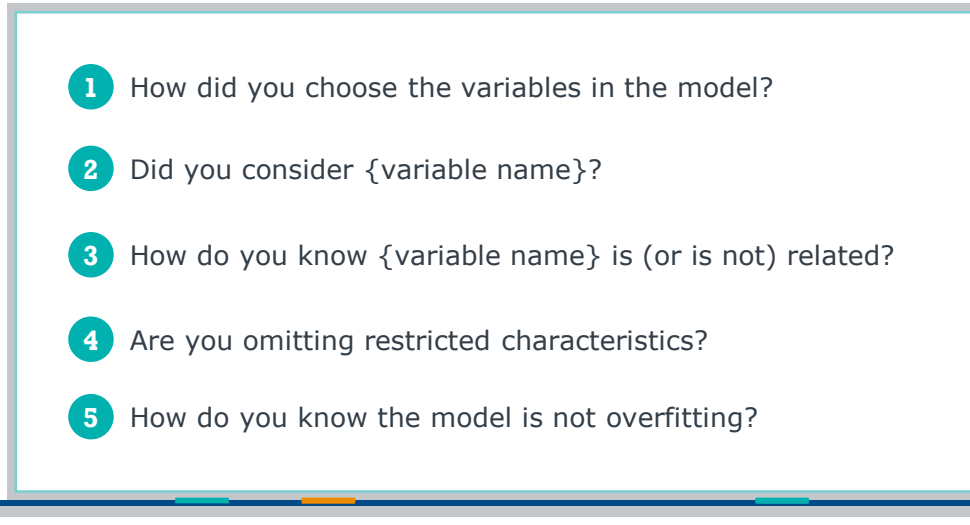

# Question 1

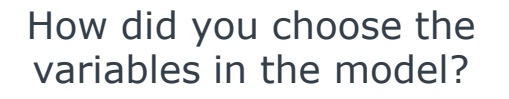

Q1 - How did you choose the variables in the model?

# First, Pinpoint the Question's Origin

Is the Question About Data Preparation or Modeling Methodology?

### **Two Potential Origins**

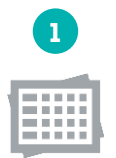

Statistically

Why did these specific variables from your dataset enter your model?

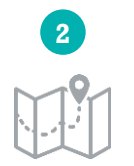

### **Practically**

Why did you choose these variables for your dataset?

Q1 - How did you choose the variables in the model?

# Explain Inclusion of Statistically Significant Variables

Why did these specific variables from your dataset enter your model?

### **Highest-Level Response:**

"Automatic statistical mining ruled out characteristics not statistically related to the outcome, and left in those with significant relationships."

| St<br>St                                                                    | Statistics       View Data       Visualize       Correlation       ∑X       Clustering       Model <ul> <li>Analysis Info</li> </ul> Total Records in DataSet: 5618         Variables in DataSet: 27 |                                                                                                   |             |          |             |                           |  |  |  |
|-----------------------------------------------------------------------------|----------------------------------------------------------------------------------------------------|---------------------------------------------------------------------------------------------------|-------------|----------|-------------|---------------------------|--|--|--|
| Records Using: 5618 Variables in Analysis: 27 Y Variable: Enroll (Change) 😪 |                                                                                                    |                                                                                                   |             |          |             |                           |  |  |  |
| Auto                                                                        | Automine Model Building                                                                                                    |                                                                                                   |             |          |             |                           |  |  |  |
| р_<br>0.0                                                                   | Value Automine                                                                                                    | •                                                                                                 |             |          |             |                           |  |  |  |
| ₩.                                                                          | ≣ Set Model Availability Set Mi                                                                                                    | E Set Model Availability Set Missing Handling Related: 13 Unrelated: 8 Auto-created variables: 32 |             |          |             |                           |  |  |  |
|                                                                             | Name                                                                                                    | Туре                                                                                              | Created By  | F Value  | Correlation | Model Availability        |  |  |  |
|                                                                             | Applied for FinAid                                                                                                    | Binary                                                                                            | Data Source | 0.000020 | -0.000060   | Available if Related to Y |  |  |  |
|                                                                             | Attended Event w Family Members                                                                                                    | Binary                                                                                            | Data Source | 10.81    | 0.04382     | Available if Related to Y |  |  |  |
|                                                                             | Citizenship Code                                                                                                    | Continuous                                                                                        | Data Source | 1.397    | -0.01577    | Available if Related to Y |  |  |  |
| Ŧ                                                                           | Days Between App and Term Start                                                                                                    | Continuous                                                                                        | Data Source | 97.90    | -0.1309     | Available if Related to Y |  |  |  |
| Ŧ                                                                           | Department                                                                                                    | Categorical                                                                                       | Data Source | 8.832    | 0.04838     | Available if Related to Y |  |  |  |

# Inclusion of Statistically Significant Variables continued

Why did these specific variables from your dataset enter your model?

### Lower-Level Response:

"From among the significant factors, the most explanatory field is identified, then added. This continues until nothing left improves the model."

| Model Steps                             | - <b>b</b>   |
|-----------------------------------------|--------------|
| O step as                               | A            |
| Step #6                                 |              |
| Step #7                                 |              |
| Step #8                                 |              |
| • Step #9                               |              |
| Candidate                               | Score        |
| Variables                               | Chi-Square   |
| Days Between App and Term Start         | 70.55        |
| Binary(Ethnicity,White, non hispanic)   | 36.48        |
| Binary(Ethnicity,African-American)      | 35.60        |
| LOGe(Distance from Campus)              | 21.13        |
| Legacy                                  | 6.405        |
| Variable entered = Days Between App and | d Term Start |
| ✓ Step #10                              | v            |
| Model Steps Final Regression Model      |              |

# Identify Opportunities for Collaborative Discussion

Why did you choose these variables for your dataset?

# For instance, does the stakeholder:

- Have concerns about any of the variables?
- Have suggestions for other fields?
- Want to know more about where the data comes from?

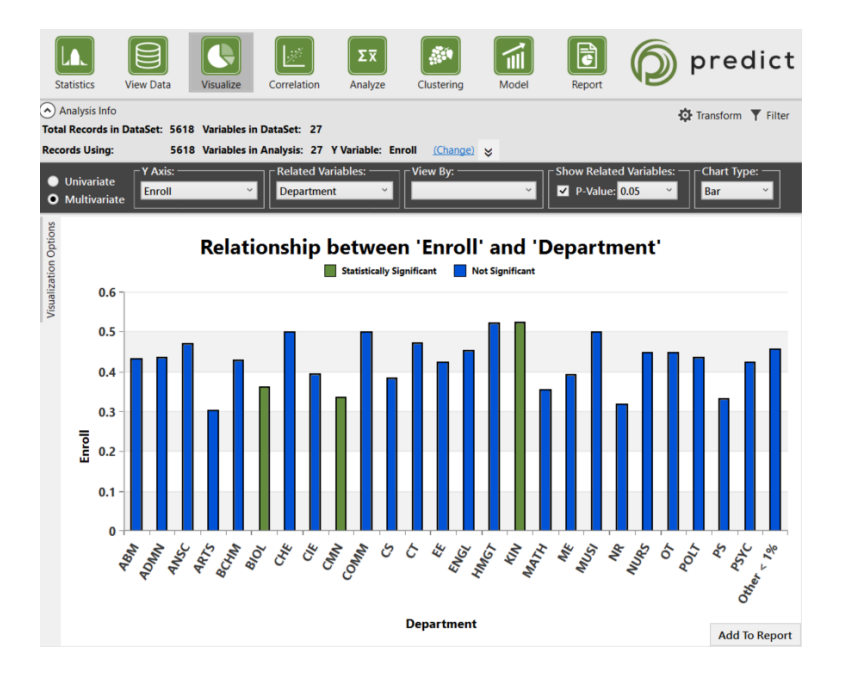

# Question 2

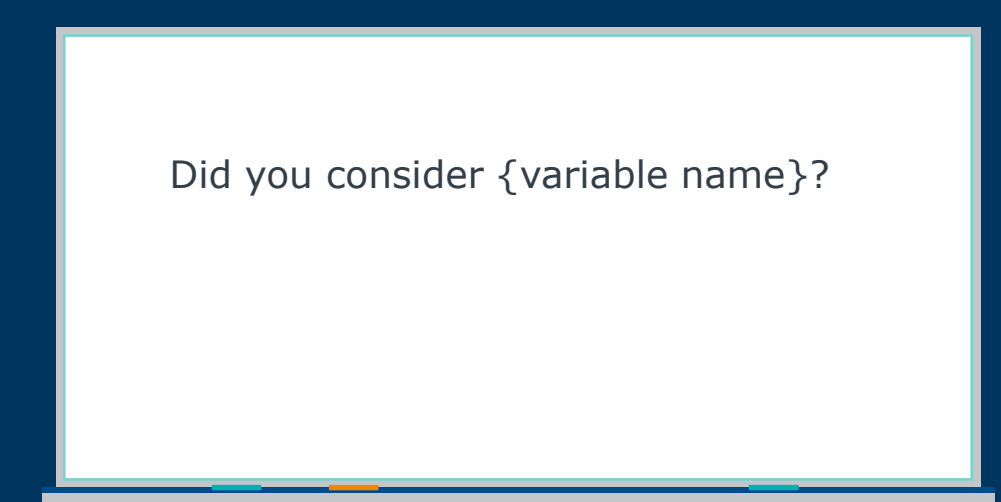

# Answers at Multiple Levels of Detail - 1<sup>st</sup> Test

| Statistics View Data                           | isualize Correlation Analyz          | e Clustering   |
|------------------------------------------------|--------------------------------------|----------------|
| Analysis Info Total Records in DataSet: 5618 V | ariables in DataSet: 27              |                |
| Records Using: 5618 V                          | ariables in Analysis: 27 Y Variable: | Enroll (Chang  |
| Columns                                        | Variable                             | Туре           |
| 🛱 🔡 🛃 🧎 🏋 🔍 🖕                                  | Inst_Need_Grant                      | Categorical -  |
| ✓ Urban_Rural_Indicator                        | SAT_Verbal                           | Continuous 👻 S |
| ✓ Distance from Campus                         | Citizenship Code                     | Continuous •   |
| <ul> <li>Ethnicity</li> </ul>                  | Nationality                          | Categorical -  |
| ✓ SAT Math                                     | Department                           |                |
| <ul> <li>Enroll</li> </ul>                     | First Generation                     |                |
| ✓ Gender                                       | Web Applicant                        | Dinary - (     |
| ✓ In_State                                     | Admitted                             | Binary         |
| <ul> <li>Legacy</li> </ul>                     | Admitted                             | Constant •     |
| ✓ Athlete                                      | ID                                   | Text • r       |
| <ul> <li>FAFSA_FILED</li> </ul>                | Application Date                     | Date 🔻 🤅       |
| RI_totFamilies_T_2                             | Term Start Date                      | Date 🔻 🗄       |
| ✓ Inst_Need_Grant                              | Attended Event w Family Members      | Binary 👻 🕻     |
| ✓ SAT_Verbal                                   | Term                                 | Continuous 🔻 🕯 |

If you don't see the variable included in your dataset, Predict is not "considering" that field as a possible predictor. 18

### Further, if the variable is

- "Constant"
- "Date" or
- "Text

Predict cannot test or use that variable.

# Answers at Multiple Levels of Detail - 2<sup>nd</sup> Test

Σx 20 Statistics Analyze View Data Visualize Correlation Clusterina Mode Analysis Info Total Records in DataSet: 5618 Variables in DataSet: 27 5618 Variables in Analysis: 27 Y Variable: Enroll Records Using: (Change) Automine Model Building P-Value Automine -0.01 ~ 🔚 🔚 Set Model Availability Set Missing Handling Related: 12 Unrelated: 8 Auto-created variables: 30 Name Type Created By F Value Correlation Model Availability Data Source 0.000020 -0.000060 Applied for FinAid Binary Available if Related to Attended Event w Family Members Binary Data Source 10.81 0.04382 Available if Related to Citizenship Code Continuous Data Source 1.397 -0.01577Available if Related to + Days Between App and Term Start Continuous Data Source 97.90 -0.1309 Available if Related to Department Categorical Data Source 8.832 0.04838 Available if Related to  $\mathbf{H}$ Ŧ Distance from Campus Continuous Data Source 86.41 -0.1231 Available if Related to Ŧ Ethnicity Categorical Data Source 39.15 -0.08344 Available if Related to FAFSA FILED Categorical Data Source Exclude All First Generation Data Source 9.290 0.04064 Binary Available if Related to Categorical Data Source 0.7356 0.01144 Gender Available if Related to

### Not Eligible for the Model

*Red Shading* Not significant at the specified p-value

Yellow Shading Excluded by user

### Eligible for the Model

*Green Shading* Significant at the specified p-value

Green Shading w/ Accent Automatically created transformations are related Vari The that avai inclu the but get i

# Answers at Multiple Levels of Detail - 3rd Test

| S Aut                                | Analysis Info<br>I Records in DataSet: 5618 Variables in DataSet: 27<br>ords Using: 5618 Variables in Analysis: 27<br>omine Model Building | 7<br>7 Y Variable: Enroll <u>(Change)</u>                                                                                                    |                                                                    |
|--------------------------------------|----------------------------------------------------------------------------------------------------|----------------------------------------------------------------------------------------------------|--------------------------------------------------------------------|
| bles<br>for<br>in<br>l<br>ot<br>led. | Variables:<br>Attended Event w Family Members<br>Distance from Campus<br>First Generation<br>Legacy<br>SAT Math<br>SAT_Verbal              | Included Variables:<br>Binary(Ethnicity,White, non hispanic)<br>Binary(Inst_Need_Grant,0)<br>Days Between App and Term Start<br>In_State<br>LOGe(Days Between App and Term Start)<br>LOGe(Distance from Campus)<br>LOGe(SAT Math)<br>SAT Comp | Build<br>Suggest Variable<br>Build Stepwise<br>Build Automatically |

The variables that entered and remained in the model.

Q2 - Did you consider {variable name}?

# Use What You Know!

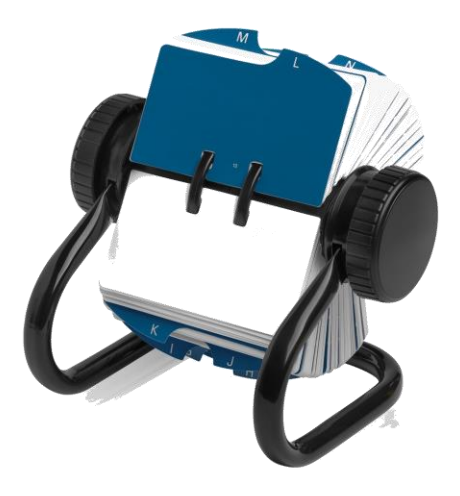

Questions and answers are all situated inside of relationships. Use what you know about the person who's asking to answer at the level they're seeking.

# **Question 3**

# How do you know {variable name} is (or is not) related?

# Leverage the Categorized List of Variables

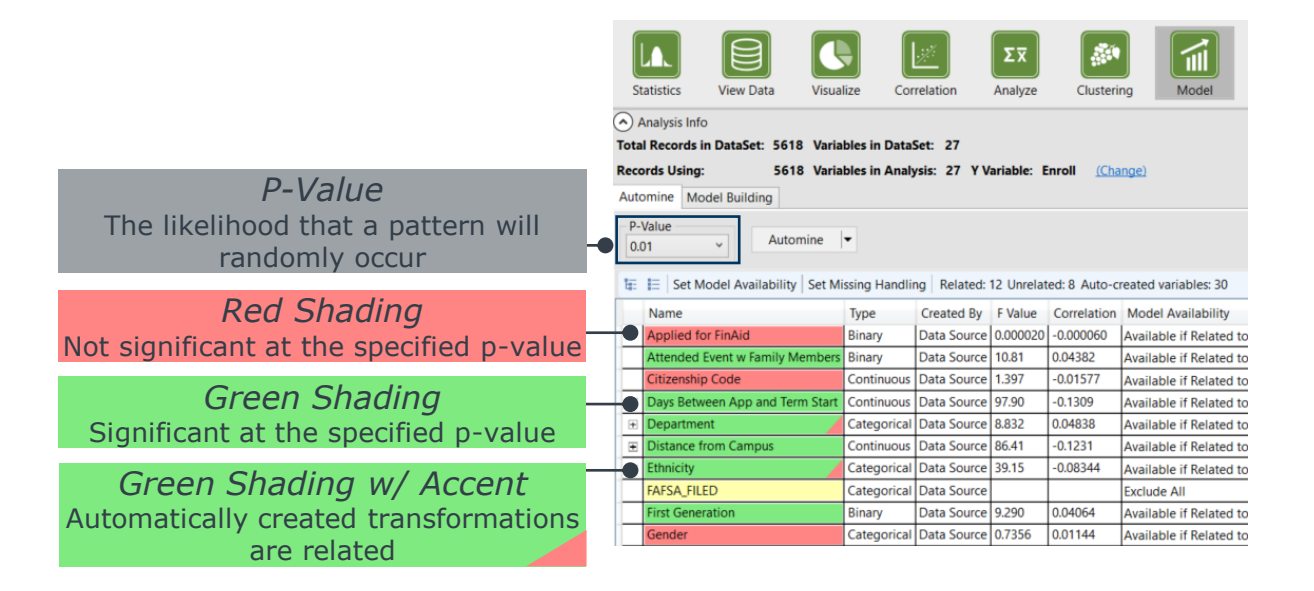

# Spark a New Conversation

| Auto      | omine Model Building                |               |             |            |               |
|-----------|-------------------------------------|---------------|-------------|------------|---------------|
| р-<br>0.0 | Value Automine                      | •             |             |            |               |
| ŧ:        | 📔   Set Model Availability   Set Mi | ssing Handlin | ng Related: | 12 Unrelat | ed: 8 Auto-ci |
|           | Name                                | Туре          | Created By  | F Value    | Correlation   |
|           | Applied for FinAid                  | Binary        | Data Source | 0.000020   | -0.000060     |
| 1         | Attended Event w Family Members     | Binary        | Data Source | 10.81      | 0.04382       |
|           | Citizenship Code                    | Continuous    | Data Source | 1.397      | -0.01577      |
| Đ         | Days Between App and Term Start     | Continuous    | Data Source | 97.90      | -0.1309       |
| Đ         | Department                          | Categorical   | Data Source | 8.832      | 0.04838       |
| Ŧ         | Distance from Campus                | Continuous    | Data Source | 86.41      | -0.1231       |
| Ŧ         | Ethnicity                           | Categorical   | Data Source | 39.15      | -0.08344      |
|           | FAFSA_FILED                         | Categorical   | Data Source |            |               |
|           | First Generation                    | Binary        | Data Source | 9.290      | 0.04064       |

from: "How do you know international status isn't related?" *to:* "Oh, how does First Generation impact enrollment?

# Question 4

# Are you omitting restricted characteristics?

# Describe the Process for Omitting Variables

| Auto | omine       | Model Bui     | ding                |                                              |                 |             |              |                           |
|------|-------------|---------------|---------------------|----------------------------------------------|-----------------|-------------|--------------|---------------------------|
| P-1  | Value<br>01 | ~             | Automine            | •                                            |                 |             |              |                           |
| ŧ:   | I≣ Se       | et Model Av   | ailability   Set Mi | ssing Handlir                                | ng Related:     | 12 Unrelat  | ed: 8 Auto-c | reated variables: 30      |
|      | Name        |               |                     | Туре                                         | Created By      | F Value     | Correlation  | Model Availability        |
|      | Applie      | ed for FinAid | t                   | Binary                                       | Data Source     | 0.000020    | -0.000060    | Available if Related to Y |
|      | Attend      | ied Event w   | Family Members      | Binary                                       | Data Source     | 10.81       | 0.04382      | Available if Related to Y |
|      | Citizer     | nship Code    |                     | Continuous                                   | Data Source     | 1.397       | -0.01577     | Available if Related to Y |
| Ŧ    | Days B      | Between Ap    | p and Term Start    | Continuous                                   | Data Source     | 97.90       | -0.1309      | Available if Related to Y |
| ٠    | Depar       | tment         | _                   | Categorical                                  | Data Source     | 8.832       | 0.04838      | Available if Related to Y |
| ۲    | Distan      | ce from Car   | mpus                | Continuous                                   | Data Source     | 86.41       | -0.1231      | Available if Related to Y |
| ٠    | Ethnici     | ity           |                     | Categorical                                  | Data Source     | 39.15       | -0.08344     | Available if Related to Y |
|      | FAFSA       | FILED         | Make Varia          | bles and the                                 | ir transforms a | available f | or modelina  | All                       |
|      | First G     | eneration     | Exclude Va          | Variables and their transforms from modeling |                 |             |              | e if Related to Y         |
|      | Gende       | r             | Cat Variabi         | an and their t                               | and a secol M   | incine Line | dlings to    | e if Related to Y         |
|      | In_Stat     | te            | Set Variabl         | es and their t                               | ransforms' M    | issing Han  | dlings to    | e if Related to Y         |
| Ŧ    | Inst_N      | eed_Grant     | Export To .         | CSV                                          |                 |             |              | e if Related to Y         |
|      | Legacy      | ý             |                     | Binary                                       | Data Source     | 36.23       | 0.08006      | Available if Related to Y |
|      | Nation      | nality        |                     | Categorical                                  | Data Source     | 5.893       | 0.03238      | Available if Related to Y |
|      | RI_totF     | Families_T_2  |                     | Categorical                                  | Data Source     | 13.97       | 0.07524      | Available if Related to Y |
| Ŧ    | SAT Co      | omp           |                     | Continuous                                   | Data Source     | 87.39       | -0.1256      | Available if Related to Y |
| ÷    | SAT M       | ath           |                     | Continuous                                   | Data Source     | 33.33       | -0.07797     | Available if Related to Y |
| ۲    | SAT_Ve      | erbal         |                     | Continuous                                   | Data Source     | 165.33      | -0.1716      | Available if Related to Y |
|      | Term        |               |                     | Continuous                                   | Data Source     | 0.000020    | 0.000060     | Available if Related to Y |
|      | Urban       | _Rural_Indic  | ator                | Categorical                                  | Data Source     | 3.030       | 0.02322      | Available if Related to Y |
|      | Web A       | pplicant      |                     | Binary                                       | Data Source     | 0.8128      | 0.01203      | Available if Related to Y |

"Excluding" fields in the automine tab allows you to leave variables in your overall analysis (for descriptive purposes) but ensures it does not enter your model

# **Question 5**

# How do you know the model is not overfitting?

# Defining What It Means to Overfit a Model

Overfitting is the process of building a model which relies too heavily on a training population's behaviors.

You can also think of it as including more variables than appropriately "fit" in a model.

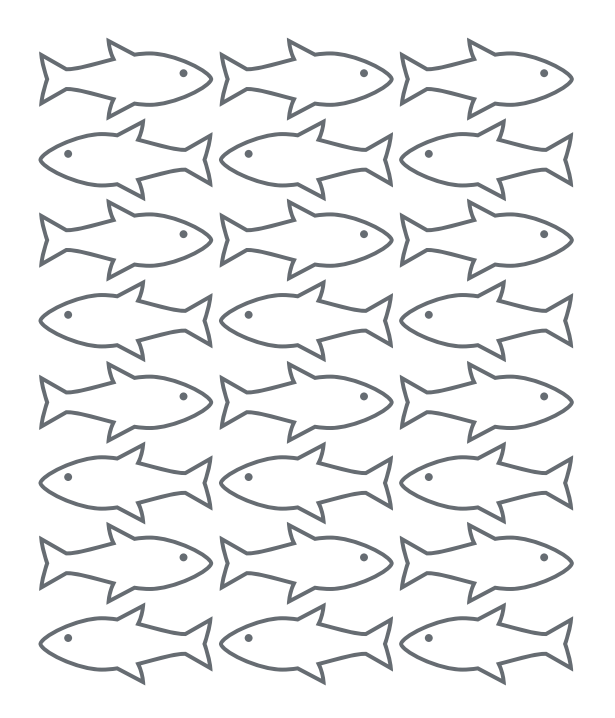

#### Q5 - How do you know the model is not overfitting?

# Check If You Have Overfitted a Model

Overfitting starts where statistical significance stops

| Predicting: Enroll                    |          |         |              |            |
|---------------------------------------|----------|---------|--------------|------------|
| Variable                              | Conf     | C E     | Wold chi cor | n ualua    |
| variable                              | COEl     | J.E.    | waid chi-sqr | p-value    |
| Intercept                             | -507.58  | 21.12   | 335.30       | 2.0006e-13 |
| Binary(Ethnicity,White, non hispanic) | 0.3515   | 0.1300  | 7.312        | 0.00685    |
| Binary(Inst_Need_Grant,0)             | -0.5209  | 0.1406  | 13.72        | 0.000212   |
| Days Between App and Term Start       | 0.04220  | 0.00959 | 19.35        | 0.000011   |
| In_State                              | 0.8032   | 0.1237  | 42.13        | 2.0006e-13 |
| Legacy                                | 0.07177  | 0.1812  | 0.1568       | 0.6921     |
| LOGe(Days Between App and Term Start) | -11.58   | 2.312   | 25.09        | 5.4822e-7  |
| LOGe(Distance from Campus)            | -0.1937  | 0.06087 | 10.13        | 0.00146    |
| LOGe(SAT Math)                        | 106.45   | 5.022   | 449.41       | 2.0006e-13 |
| SAT Comp                              | -0.09884 | 0.00463 | 456.50       | 2.0006e-13 |

In order to build a model which overfits (in Predict), users must manually add fields themselves.

- Significance testing "checks" to see if a pattern of behavior is systematic enough that it's likely to occur in an upcoming population.
- The fact that legacy has a p-value above 0.05 (or the threshold being used at the time) indicates this model is "overfit" to this training population.

30

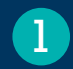

### Rapid Insight and EAB

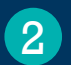

Overview of the Presentation Structure

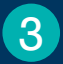

Common Transparency-Minded Questions

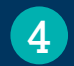

# Audience Q & A

©2021 by EAB. All Rights Reserved. eab.com

# Q & A: Submit a Question Using the Chat

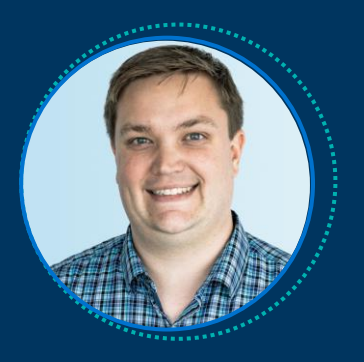

Wesley Pendarvis Senior Director, Edify Partner Success

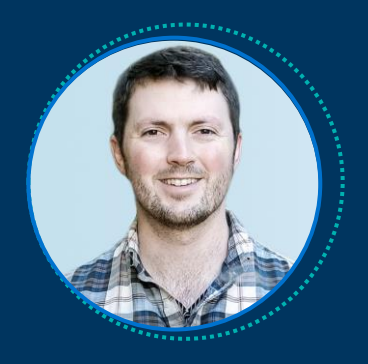

James Cousins Edify Product Analyst

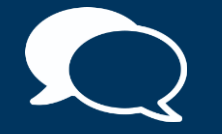

Additional Questions? Email RapidInsight@eab.com to chat with our data experts directly.

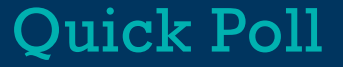

How was today's session?

Please take a few minutes to complete the survey to provide additional feedback!

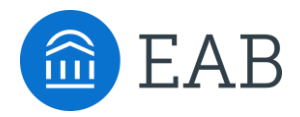

Washington DC | Richmond | Birmingham | Minneapolis | New York | Chicago 202-747-1000 | eab.com